Lieber HABBL App Nutzer,

Es ist möglich, einige persönliche Einstellungen vorzunehmen Sie wollen eine andere Sprache? Bitte stellen sie auch die GPS Funktion ein

Уважаемый пользователь приложения HABBL, Есть возможность сделать некоторые личные настройки Вы хотите другой язык?

Пожалуйста, также установите функцию GPS

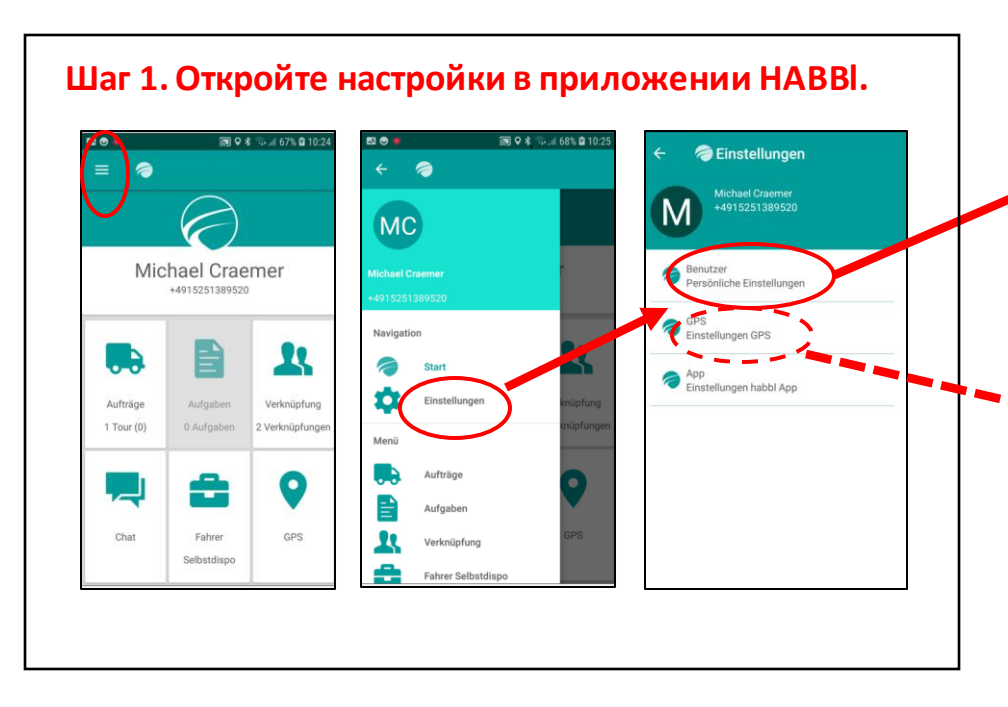

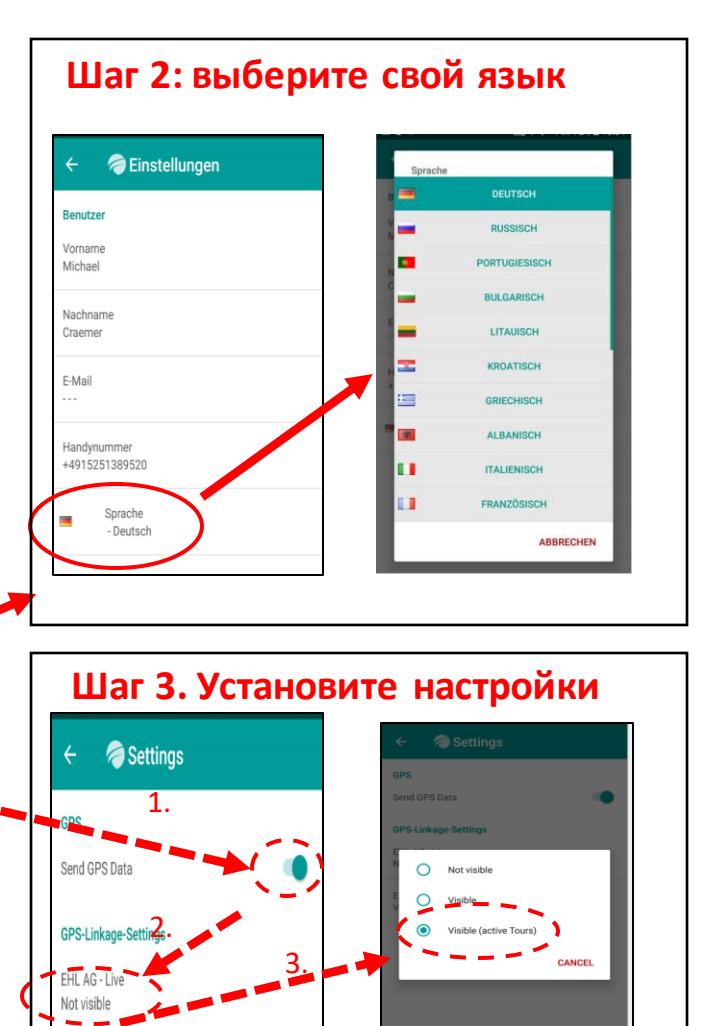

## Погрузка товаров. часть1

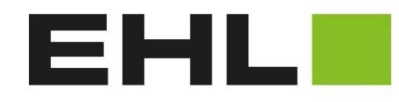

## A CRH COMPANY

Инструкции

эксплуатации приложения НА

ΰ

σ 

5

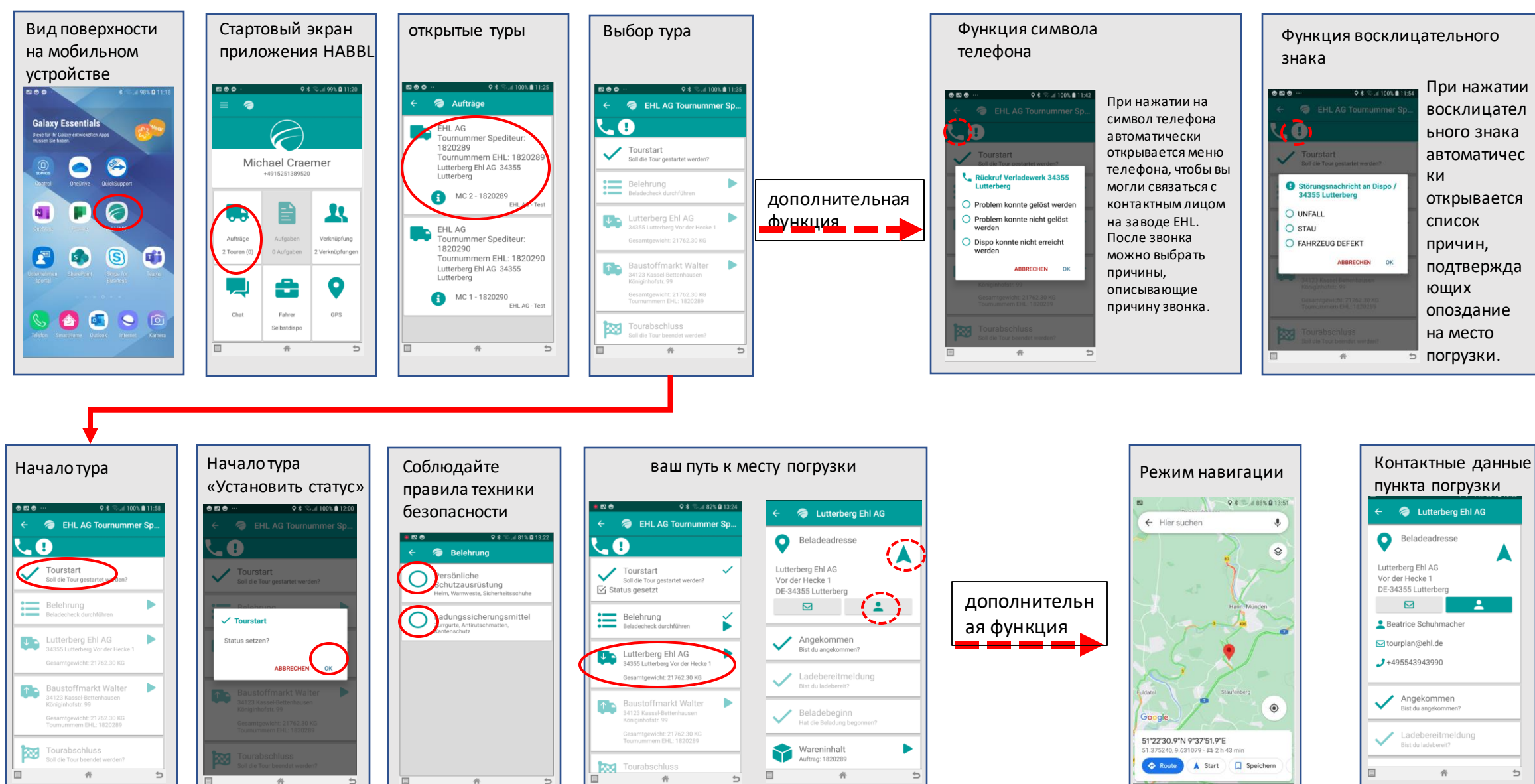

## Погрузка товаров. часть1

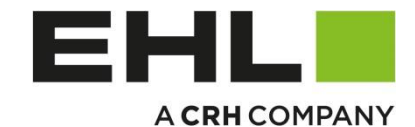

Инструкции

эксплуатации приложения НАВВ

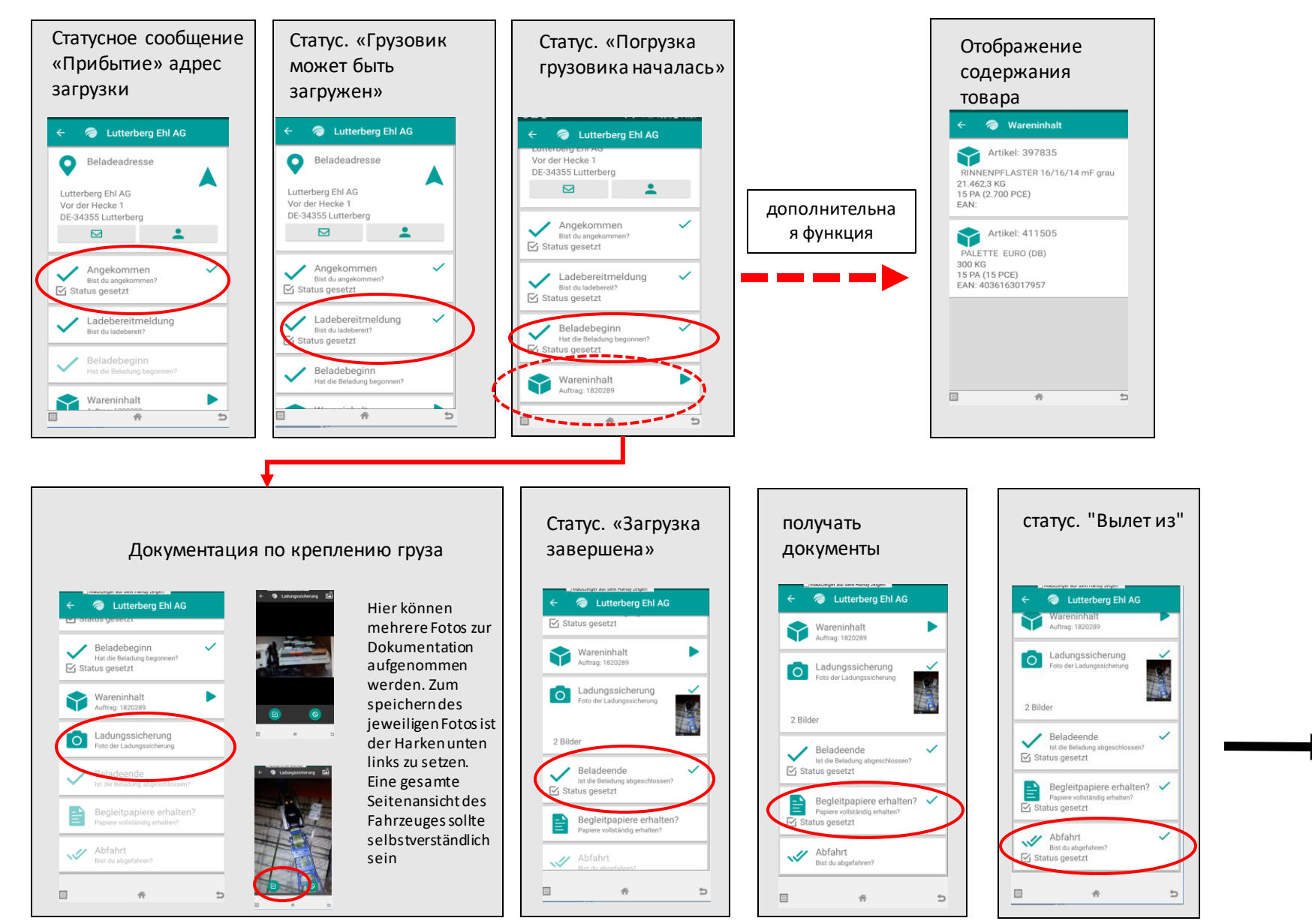

Доставка товара часть 1

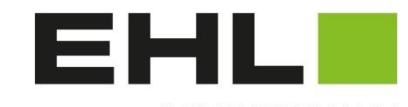

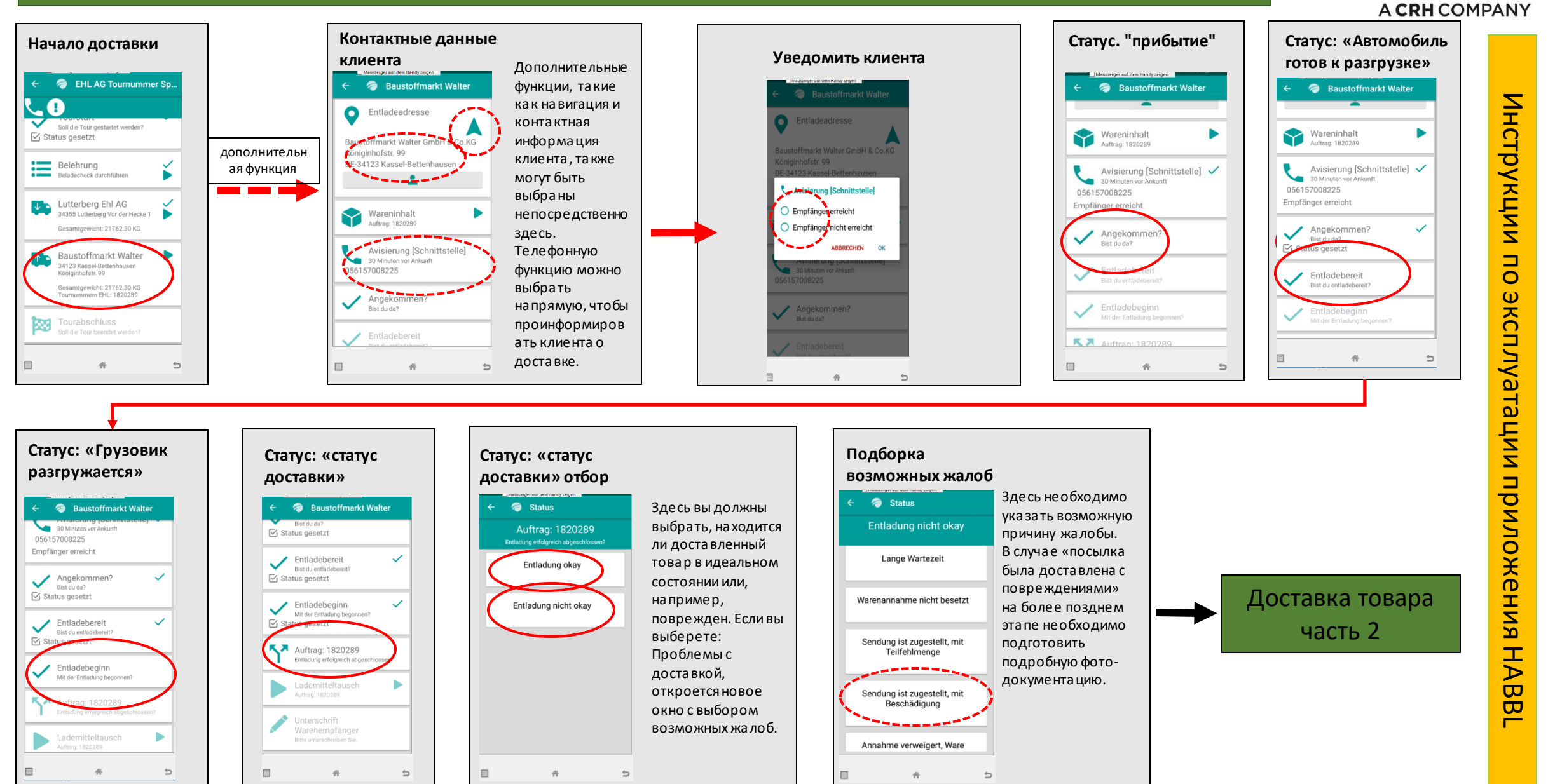

## Доставка товара часть 2

Инструкции

эксплуатации приложения НА

ΰ

σ

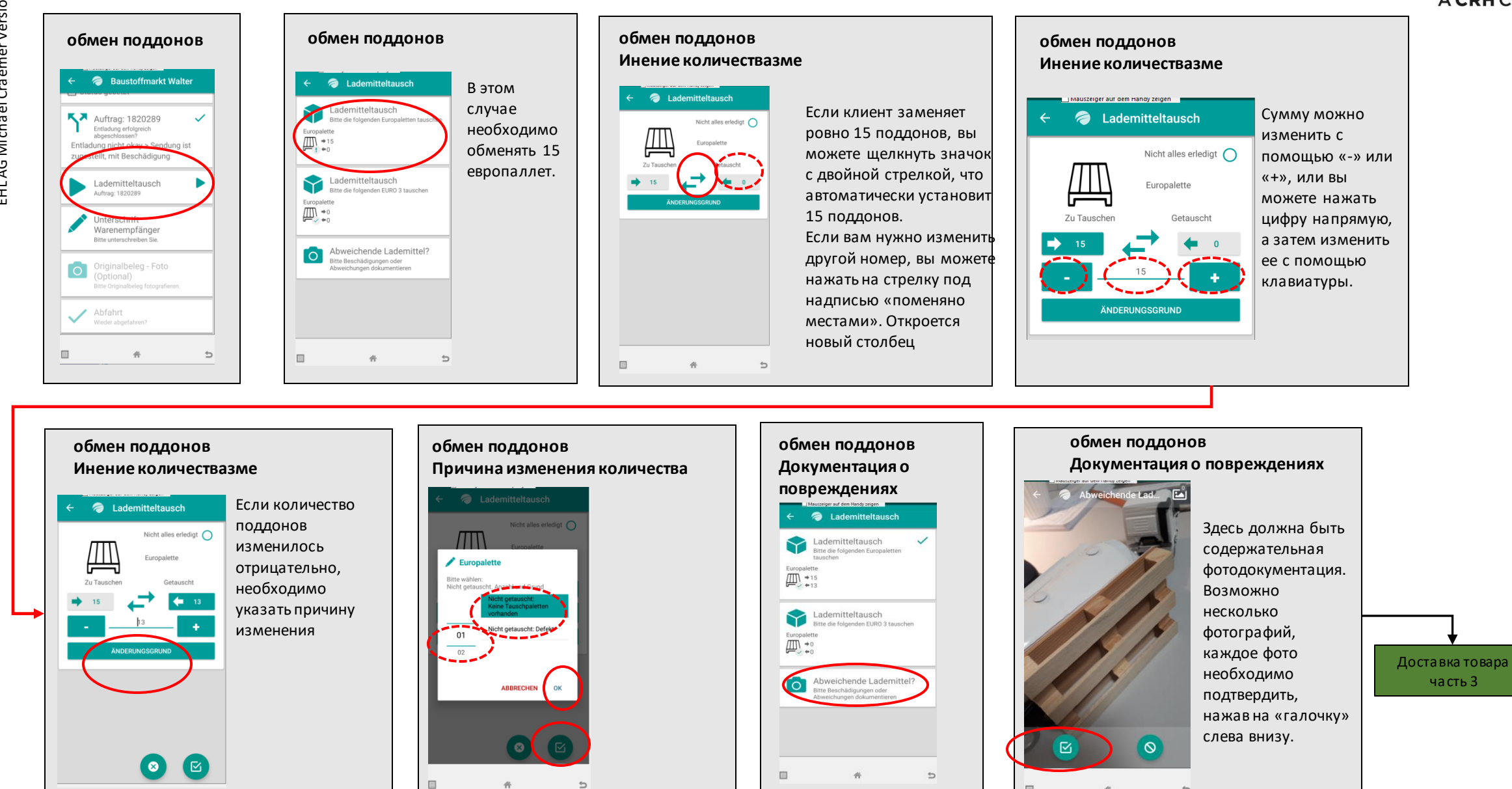

畜

5

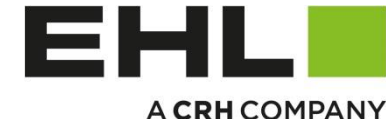

Инструкции

0

эксплуатации

риложения

HΑ

ΰ

σ

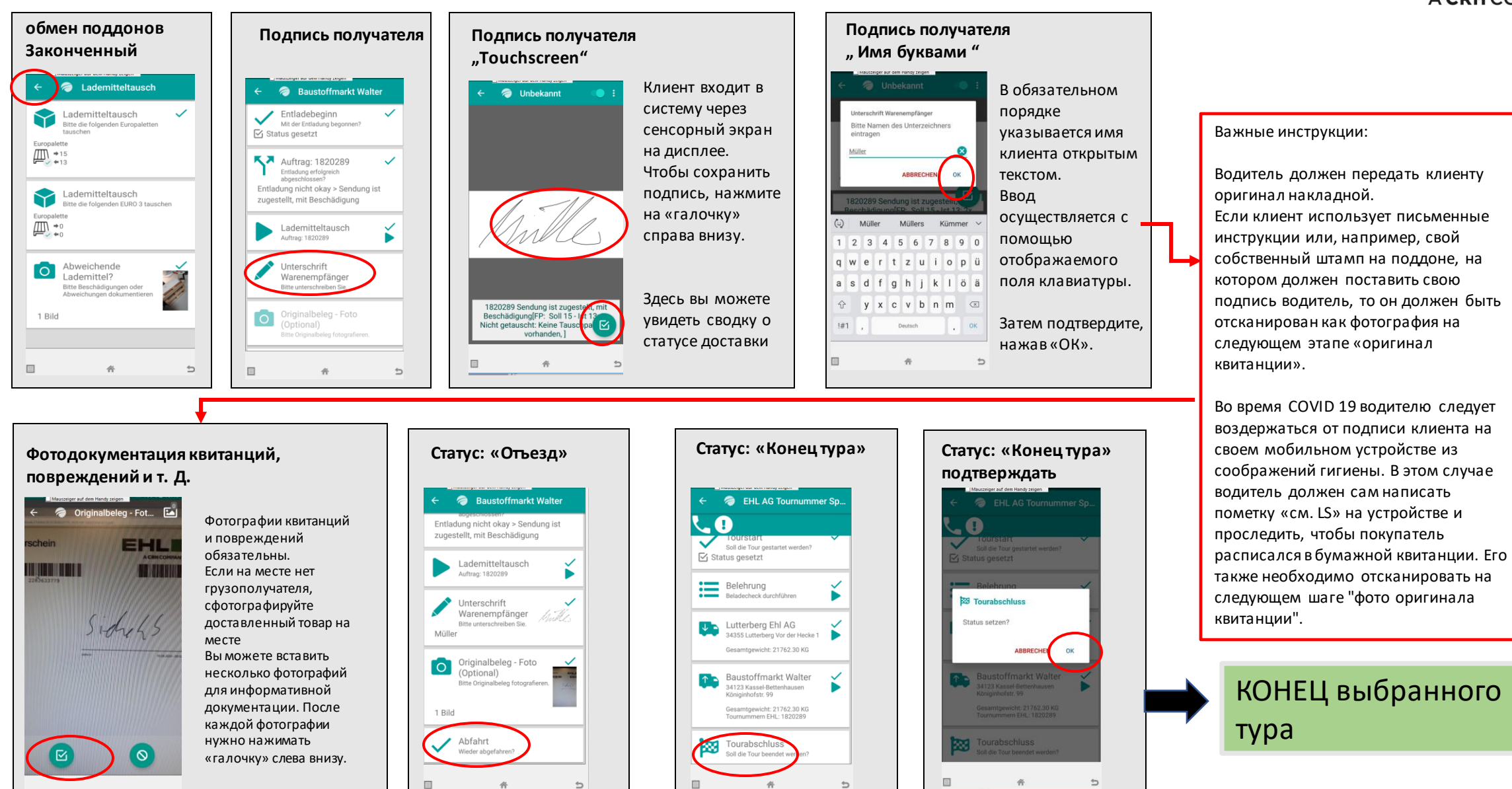